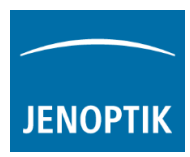

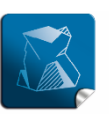

Stability giving you a reliable research tool you can count on.

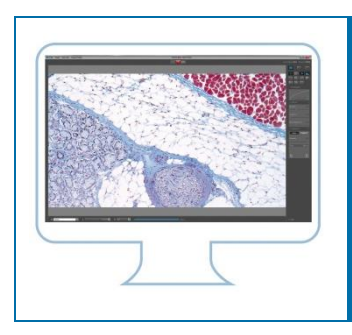

## Transfer your software settings

In case you will transfer the settings of PROGRES GRYPHAX<sup>®</sup> software to another computer workstation you can copy the settings file from old computer to the new one.

Furthermore, in case of trouble shooting with the PROGRES GRYPHAX<sup>®</sup> software, you can rename the file and restart the software with default settings again.

To do so you need to copy or rename the settings file: "lastsession.ini" under:

| Windows OS | "C:\ProgramData\Jenoptik\PROGRES GRYPHAX\profiles"            |
|------------|---------------------------------------------------------------|
| Mac OS     | "MacHD\Library\Application Support\Jenoptik\PROGRES GRYPHAX\' |
| Linux OS   | "/var/lib/Jenoptik/PROGRES GRYPHAX/profiles/"                 |

For WINDOWS operation systems please follow the steps below to copy or rename PROGRES GRYPHAX<sup>®</sup> software settings file:

## (1) Go to the control panel and activate: "show hidden folders" on your computer

| 🚾 All Control Panel Items                                                                                                    |                                                                                                    |             | - D X                         |
|----------------------------------------------------------------------------------------------------|----------------------------------------------------------------------------------------------------|-------------|-------------------------------|
| $\leftrightarrow \rightarrow \checkmark \uparrow \blacksquare \diamond$ Control Panel $\rightarrow$ All Control Panel It                                                                                                    | Search Control Panel<br>View by: Large icons ▼                                                                  |             |                               |
| Adjust your computer's settings                                                                                                    |                                                                                                    |             |                               |
| Administrative Tools                                                                                                    | Play Backup a                                                                                                   | and Restore | BitLocker Drive Encryption    |
| Color Management General Vie                                                                                                    | w Search                                                                                                    | ne 💽        | Default Programs              |
| Device Manager                                                                                                    | You can apply this view (such as Details or Icons) to<br>all folders of this type.                              | 6           | Ease of Access Center         |
| File Explorer Options                                                                                                    | Apply to Folders Reset Folders                                                                                  | (32-bit)    | Fonts                         |
| Advanced Advanced I Service Advanced I Service Adva | settings:<br>nd Folders                                                                                         | tions 🚱     | Internet Options              |
| Keyboard                                                                                                    | ways show menus<br>splay file icon on thumbnails<br>splay file size information in folder tips                  | ¥           | Network and Sharing<br>Center |
| NVIDIA nView Desktop                                                                                                    | splay the full path in the title bar<br>dden files and folders<br>) Don't show hidden files, folders, or drives | ion 🥨       | Phone and Modem               |
| Power Options                                                                                                    | 9 Show hidden files, tolders, and drives<br>de empty drives<br>de extensions for known file types               | P           | Region                        |
| RemoteApp and Desktop                                                                                                    | de folder merge conflicts v<br>Restore Defaults                                                                 | Ð           | Speech Recognition            |
| Storage Spaces                                                                                                    | OK Cancel Apply                                                                                                 |             | Taskbar and Navigation        |

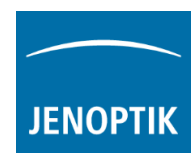

(2) Navigate to drive: "C:" and search for hidden folder: "ProgramData"

| L   Drive Tools                                                                                        | WIN10 (C:)                             |                    | 8 - B       | 9 <u>—</u>        |            |
|----------------------------------------------------------------------------------------------------|----------------------------------------|--------------------|-------------|-------------------|------------|
| File Home Share View Manage                                                                            |                                        |                    |             |                   | ^ <b>(</b> |
| Pin to Quick Copy Paste Shortcut                                                                       | Copy<br>to Delete Rename<br>to Copy    | Properties         | Select all  | ne<br>ction       |            |
| Cipboard                                                                                               | organize New                           | Open               | Select      |                   |            |
| $\leftarrow \rightarrow \checkmark \uparrow \blacksquare \Rightarrow$ This PC $\Rightarrow$ WIN10 (C:) |                                        |                    | ~ C         | Search WIN10 (C:) | Q          |
| A Quick access                                                                                         | Name                                   | Date modified      | Туре        | Size              |            |
|                                                                                                    | \$Recycle.Bin                          | 8/6/2015 12:58 PM  | File folder |                   |            |
| ConeDrive                                                                                              | Documents and Settings                 | 7/10/2015 2:21 PM  | File folder |                   |            |
| This PC                                                                                                | Dokumente und Einstellungen            | 7/30/2015 11:57 AM | File folder |                   |            |
| Desktop                                                                                                |                                        | 7/10/2015 1:04 PM  | File folder |                   |            |
| Documents                                                                                              | 📙 Program Files                        | 9/3/2015 1:09 PM   | File folder |                   |            |
| Downloads                                                                                              | Program Files (x86)                    | 9/3/2015 1:09 PM   | File folder |                   |            |
| Downloads                                                                                              | ProgramData                            | 9/3/2015 1:10 PM   | File folder |                   |            |
| Music                                                                                                  | Programme                              | 7/30/2015 11:57 AM | File folder |                   |            |
| Pictures                                                                                               | Recovery                               | 7/30/2015 11:57 AM | File folder |                   |            |
| Videos                                                                                                 | Swsetup                                | 8/18/2015 7:47 AM  | File folder |                   |            |
| 🟪 WIN10 (C:)                                                                                           | , WIN10 (C:) System Volume Information |                    | File folder |                   |            |
| SYSTEM (D:)                                                                                            | Users                                  | 7/30/2015 12:19 PM | File folder |                   |            |
| DATEN (E:)                                                                                             |                                        | 8/19/2015 2:15 PM  | File folder |                   |            |
|                                                                                                    | 🗟 bootmgr                              | 7/10/2015 1:00 PM  | System file | 387 KB            |            |
| i Network                                                                                              | BOOTNXT                                | 7/10/2015 1:00 PM  | System file | 1 KB              |            |
|                                                                                                    | hiberfil.sys                           | 9/3/2015 11:07 AM  | System file | 6,690,548 KB      |            |
|                                                                                                    | pagefile.sys                           | 9/3/2015 11:07 AM  | System file | 2,490,368 KB      |            |
|                                                                                                    | swapfile.sys                           | 9/3/2015 11:07 AM  | System file | 16,384 KB         |            |
| 18 items                                                                                               |                                        |                    |             |                   |            |

(3) Rename or copy settings file: "lastsession.ini" under: "C:\ProgramData\Jenoptik\PROGRES GRYPHAX\profiles"

| IIIIIIIIIIIIIIIIIIIIIIIIIIIIIIIIIIIII                                                                                                    |                                     |                                         |                                                                         |                                                          | 142          |   |
|----------------------------------------------------------------------------------------------------|-------------------------------------|-----------------------------------------|-------------------------------------------------------------------------|----------------------------------------------------------|--------------|---|
| In to Quick Copy Paste<br>access Clipboard                                                                                                    | Move Copy<br>to * Copy<br>Corganize | New item *                              | operties<br>Open<br>Open                                                | Select all<br>Select none<br>Invert selection<br>Select  |              |   |
| $\leftrightarrow$ $\rightarrow$ $\checkmark$ $\uparrow$ $\square$ $\rightarrow$ This PC $\Rightarrow$ WIN10 (C                                                                                                    | :) > ProgramData > Jenoptik >       | PROGRES GRYPHAX > profiles              |                                                                         | ע ט Sear                                                 | ch profiles  | Ą |
| Program Files<br>Program Files (x86)<br>ProgramData<br>Anwendungsdaten<br>Application Data<br>Comms<br>Desktop<br>Documents<br>Dokumente<br>Jenoptik<br>ProgRes CapturePro 2.9.0.1<br>ProgRes CapturePro 2.9.0.1<br>ProgRes CapturePro 2.10.00<br>PROGRES GRYPHAX | Administrator                       | D<br>8,<br>8,<br>Copy or rename file 9, | ate modified<br>/18/2015 9:21 AM<br>/18/2015 9:21 AM<br>/2/2015 9:58 AM | Type<br>File folder<br>File folder<br>Configuration sett | Size<br>7 KB |   |
| promes                                                                                                    | ¥                                   |                                         |                                                                         |                                                          |              |   |

Please note again:

**Delete or rename** of settings file "**lastsession.ini**" will **lose all** previous software settings and default settings will be used instead!

Your PROGRES GRYPHAX<sup>®</sup> Team.

PROGRES GRYPHAX<sup>®</sup> series

JENOPTIK I Healthcare & Industry JENOPTIK Optical Systems GmbH Göschwitzer Straße 25